#### MikroTik RouterOS Training User Management

Vahid Shahbazian fard jahromy

www.LearnMikroTik.ir

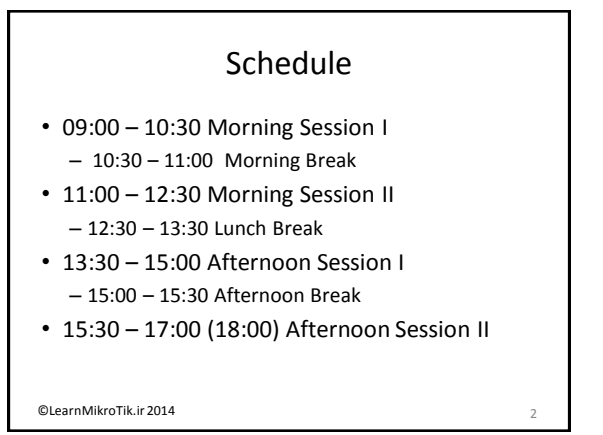

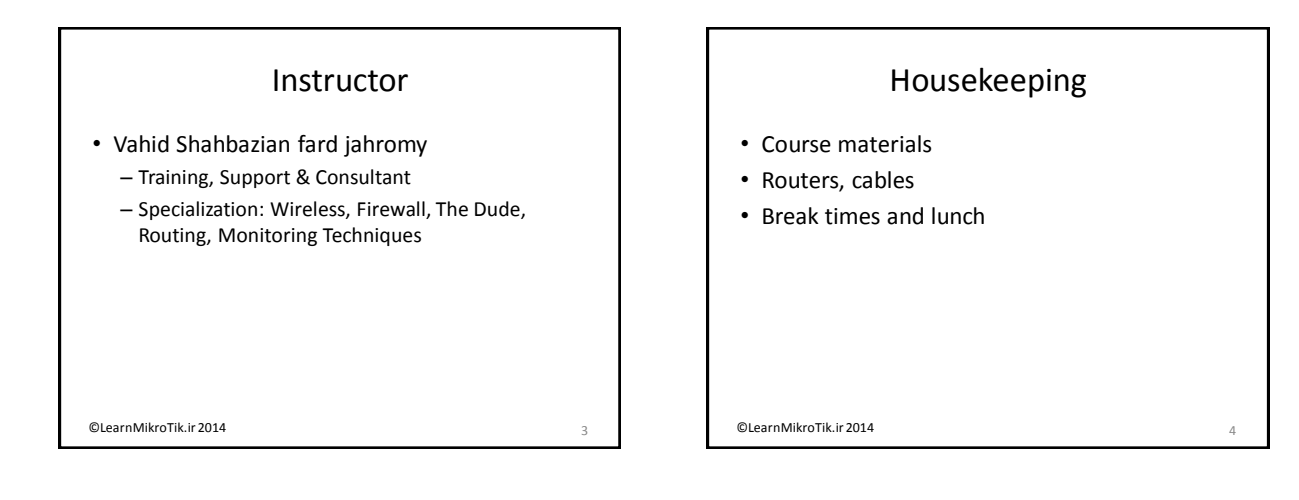

#### **Course Objective**

- Provide knowledge and hands-on training for MikroTik RouterOS basic and advanced user management capabilities for any size networks
- Upon completion of the course you will be able to plan, implement, adjust and debug user management configurations implemented by MikroTik RouterOS

©LearnMikroTik.ir 2014

!

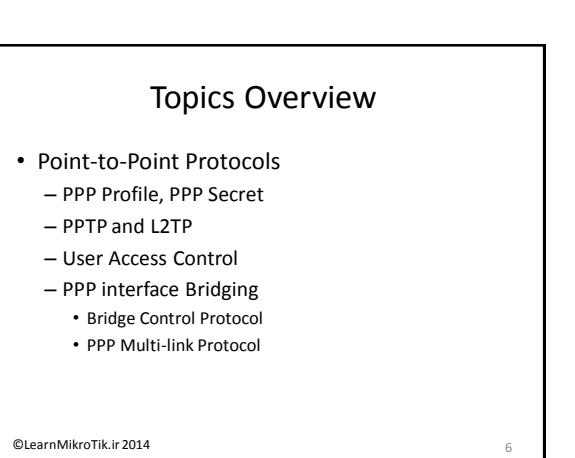

#### Topics Overview (Cont.)

- Hotspot
  - Hotspot Setup
  - Hotspot Login Methods
  - Universal clients
  - Users
  - Group of Users
  - Server Configuration
  - Exceptions
  - Accounting

©LearnMikroTik.ir 2014

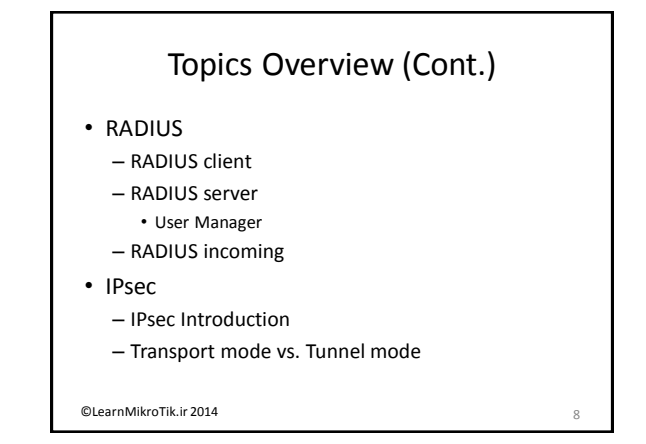

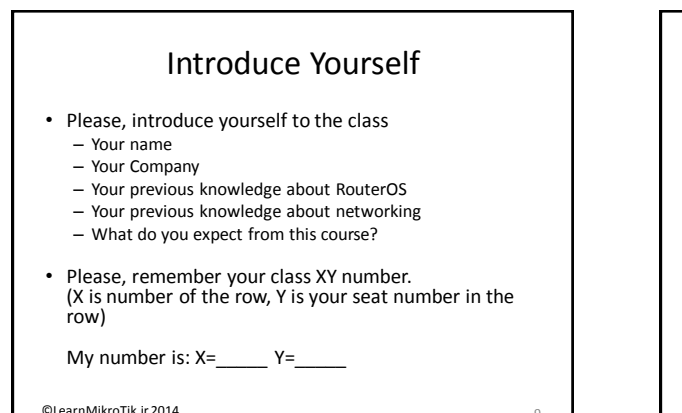

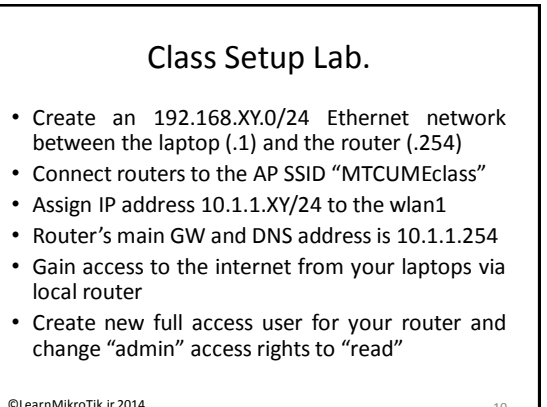

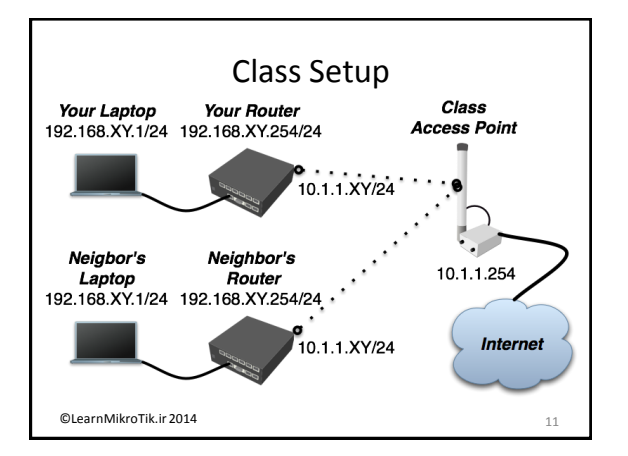

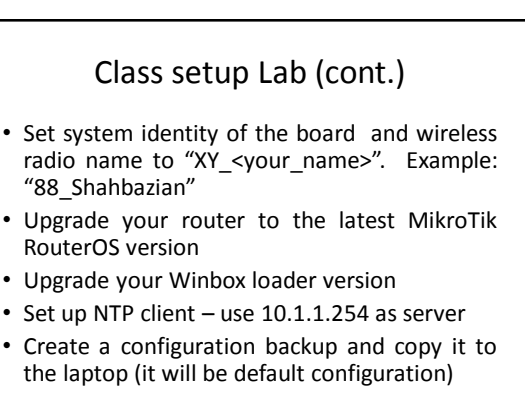

©LearnMikroTik.ir 2014

#### Point-to-Point Protocols

PPTP, PPPoE, L2TP, BCP, MLPPP, MRRU, Interface routing, Dynamic address-lists, Dynamic simple queues

©LearnMikroTik.ir 2014

| PPP Profile, PPP Secret |    |
|-------------------------|----|
| LOCAL USER DATABASE     |    |
|                         |    |
|                         |    |
| ©LearnMikroTik.ir 2014  | 14 |
|                         |    |

#### Point-to-Point protocol tunnels

- · little bit sophisticated in configuration
- · Capable of authentication and data encryption
- Such tunnels are:
  - PPPoE (Point-to-Point Protocol over Ethernet)
  - PPTP (Point-to-Point Tunneling Protocol)
  - L2TP (Layer 2 Tunneling Protocol)
  - OVPN (Open Virtual Private Network)
  - SSTP (Secure Socket Tunneling Protocol)
- You should create user information before
- creating any tunnels

©LearnMikroTik.ir 2014

15

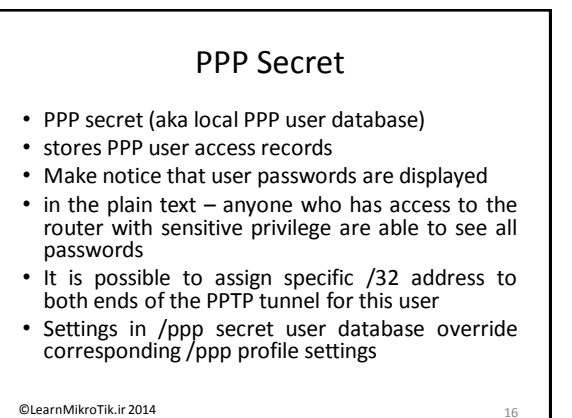

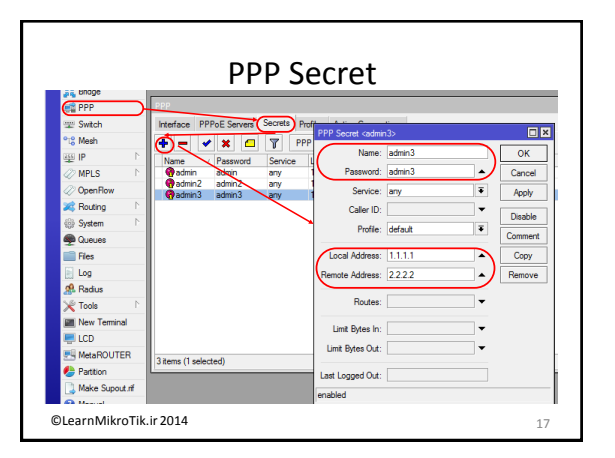

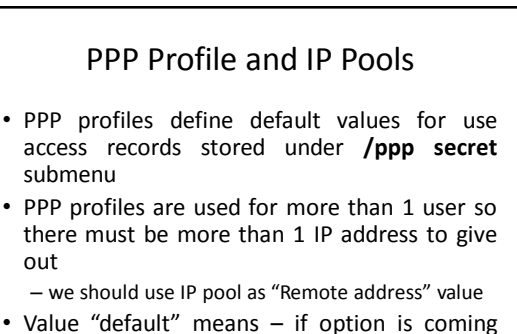

 Value "default" means – if option is coming from RADIUS server it won't be overrided

©LearnMikroTik.ir 2014

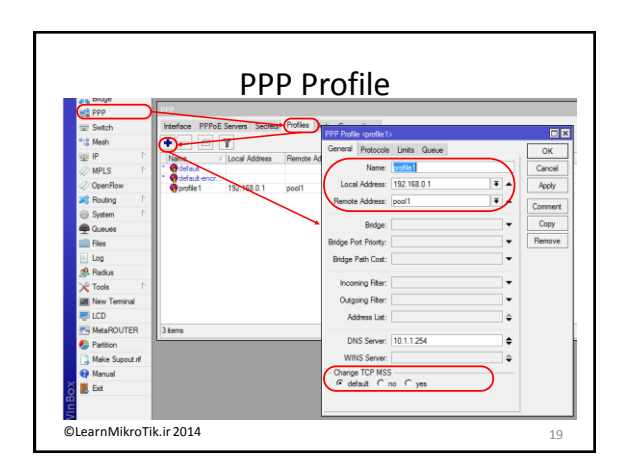

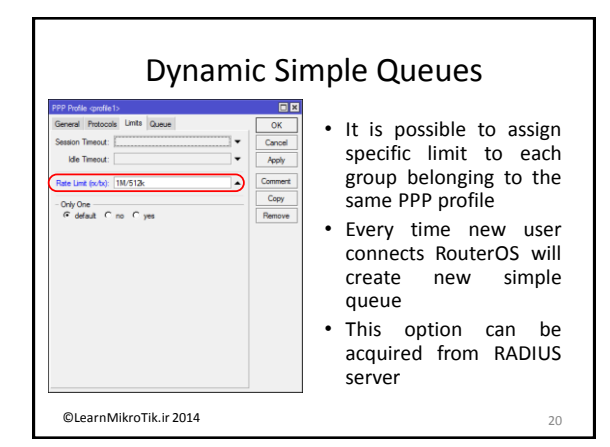

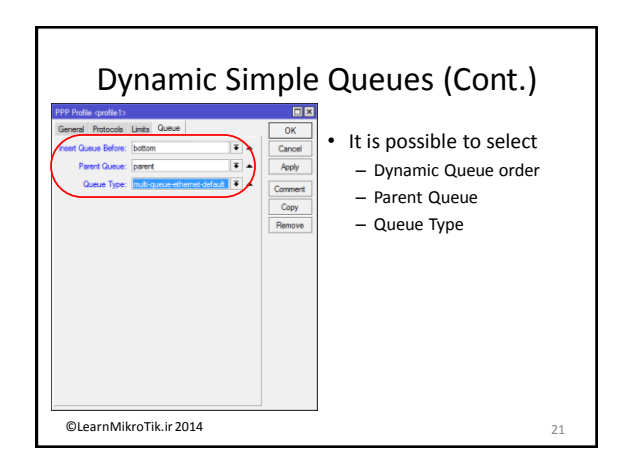

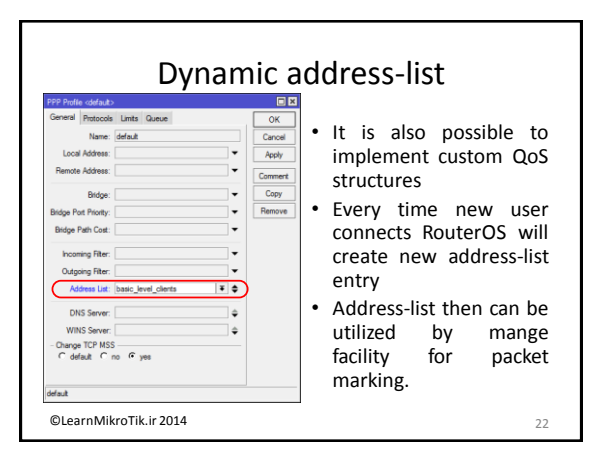

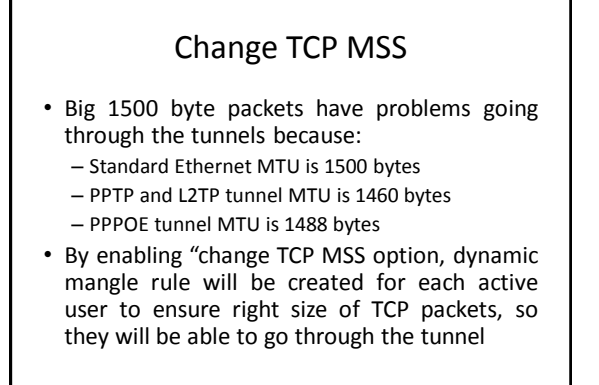

©LearnMikroTik.ir 2014

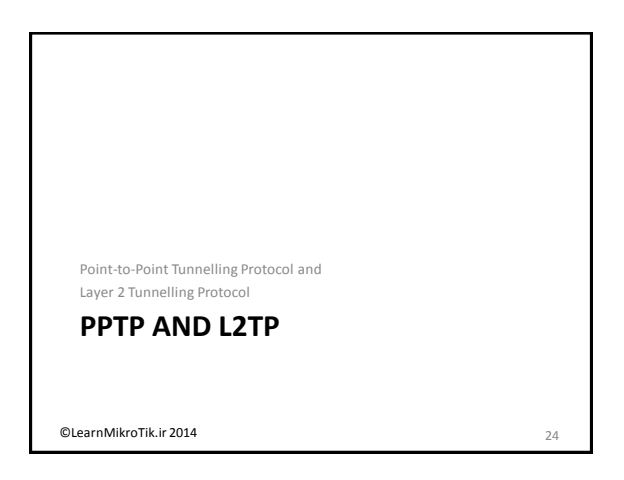

26

#### **PPTP Tunnels**

- PPTP uses TCP port 1723 and IP protocol 47/GRE
- There is a PPTP-server and PPTP-clients
- PPTP clients are available for and/or included in almost all OS
- You must use PPTP and GRE "NAT helpers" to connect to any public PPTP server from your private masqueraded network

©LearnMikroTik.ir 2014

#### L2TP Tunnels

- PPTP and L2TP have mostly the same functionality
- L2TP traffic uses UDP port 1701 only for link establishment, further traffic is using any available UDP port
- L2TP don't have problems with NATed clients it don't required "NAT helpers"
- Configuration of the both tunnels are identical in RouterOS

©LearnMikroTik.ir 2014

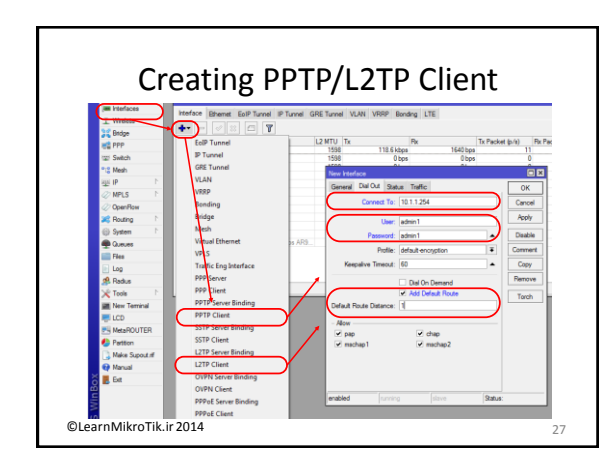

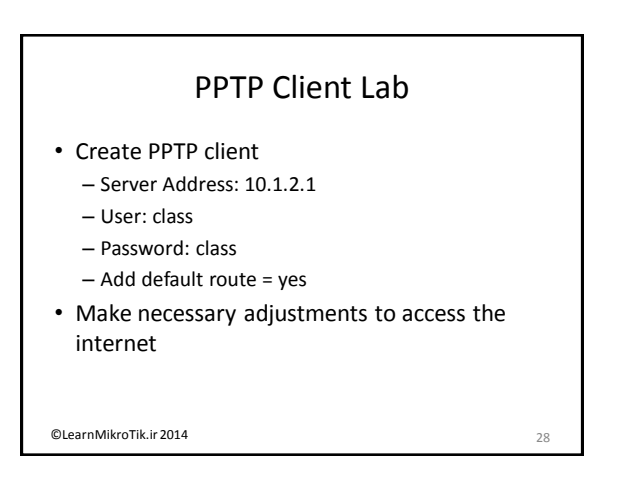

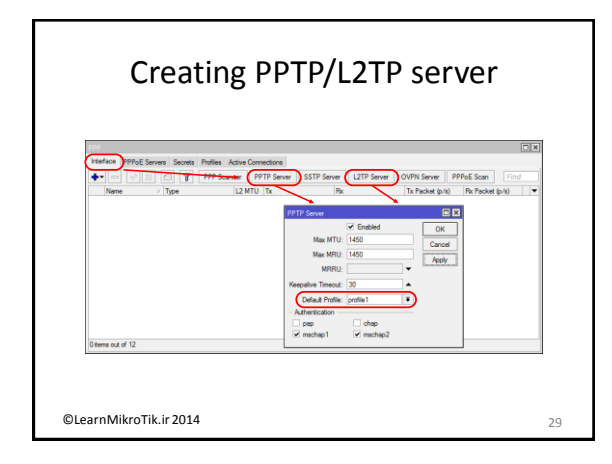

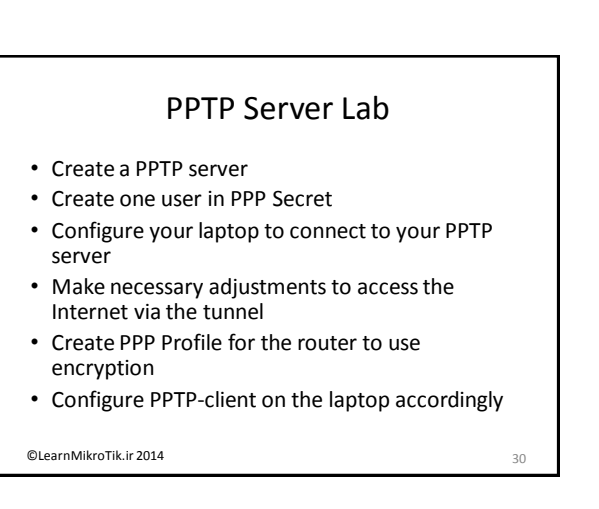

#### Optional: Advanced VPN Lab

- Restore system backup
- Create secure L2TP tunnel with your neighbor
- Create EoIP tunnel over the L2TP tunnel
- Bridge your networks together!

©LearnMikroTik.ir 2014

31

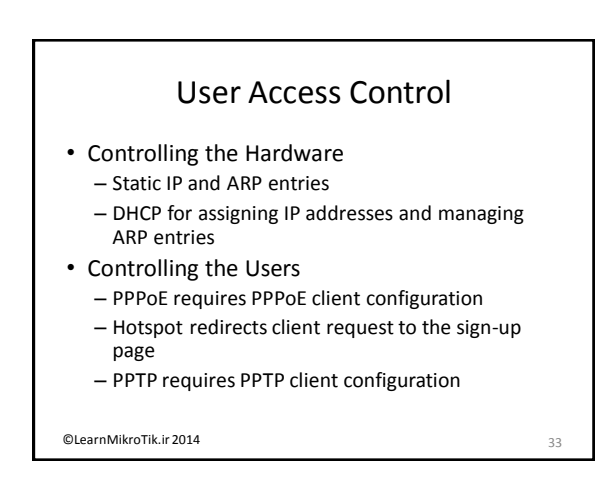

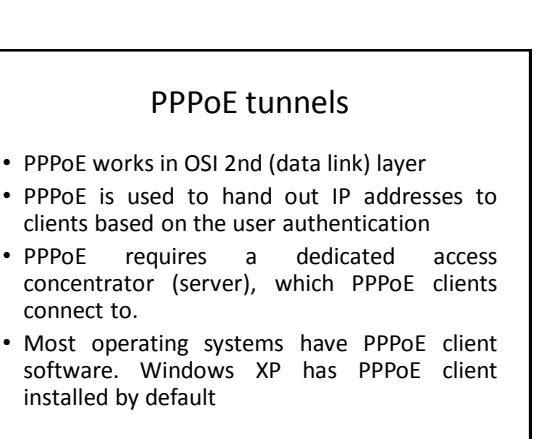

34

©LearnMikroTik.ir 2014

Point to Point Protocol over Ethernet
USER ACCESS CONTROL

@LearnMikroTik.ir 2014

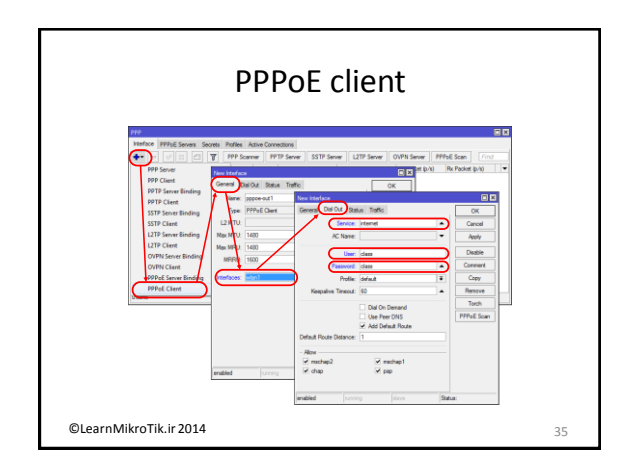

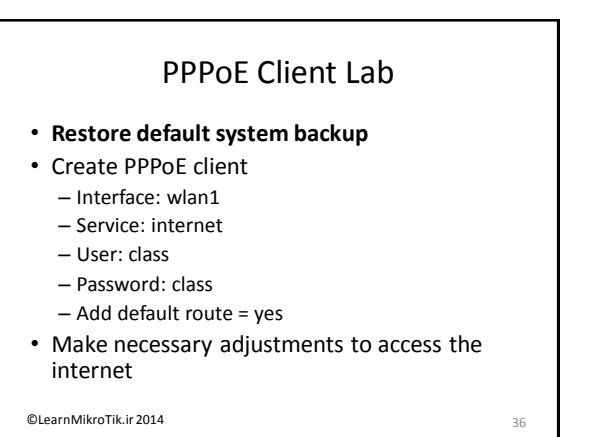

#### **PPPoE Client Status**

- Check your PPPoE connection
  - Is the interface enabled?
  - Is it "connected" and running (R)?
  - Is there a dynamic (D) IP address assigned to the PPPoE client interface in the IP Address list?
  - What are the netmask and the network address?
  - What routes do you have on the PPPoE client interface?
- See the "Log" for troubleshooting!

©LearnMikroTik.ir 2014

#### \* PPPoE Lab with Encryption \*

- The PPPoE access concentrator is changed to use encryption now
- You should use encryption, either
  - change the PPP profile used for the PPPoE client to 'default-encryption', or,
  - modify the PPP profile used for the PPPoE client to use encryption
- See if you get the PPPoE connection running

©LearnMikroTik.ir 2014

37

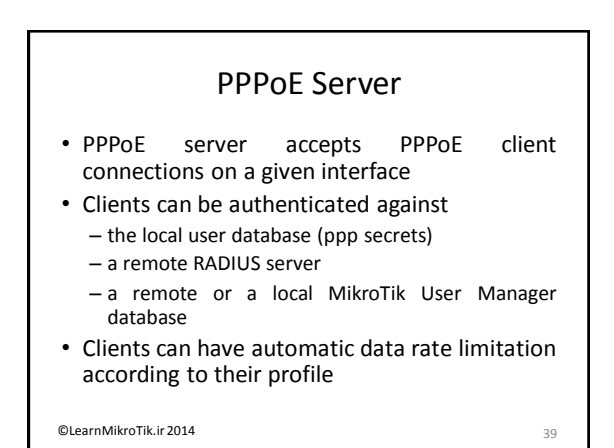

## <section-header><image><image>

#### **PPPoE Server Lab**

- Create a PPPoE server
- Create one user in PPP Secret
- Configure your laptop to connect to your PPPoE server
- Make necessary adjustments to access the internet via the tunnel
- Create PPP Profile for the router to use encryption
- Configure PPPoE-client on the laptop accordingly

©LearnMikroTik.ir 2014

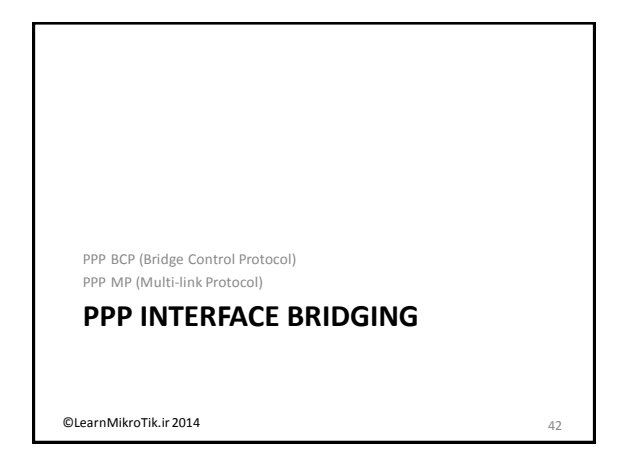

#### PPP Bridge Control Protocol

- RouterOS now have BCP support for all async. PPP, PPTP, L2TP & PPPoE (not ISDN) interfaces
- BCP allows to bridge Ethernet packets through the PPP link
- BCP is independent part of PPP tunnel It is not related to IP address of PPP interface
- Bridging and routing over PPP link can happen at the same time, independently.

©LearnMikroTik.ir 2014

#### 

#### Bridge must be specified the PPP profiles on **both** sides of the tunnel

 Note that PPP interface don't have any MAC addresses – so your bridge must have a MAC address before you add PPP to the bridge

44

©LearnMikroTik.ir 2014

43

45

## PPP MTU Problem PPP interface MTU is smaller than standard Ethernet interface

- It is impossible to fragment Ethernet frames tunnels must have inner algorithm how to transfer Ethernet frames via link with smaller MTU
- EOIP have encapsulation algorithm enabled by default, PPP interfaces doesn't
- PPP interfaces can utilize PPP Multi-link Protocol to handle Ethernet frames

©LearnMikroTik.ir 2014

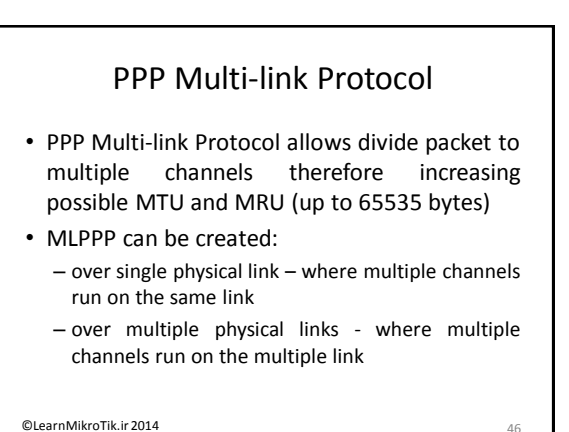

MRRU

- To enable PPP Multi-link Protocol over single link you must specify MRRU option
- If both sides support this feature there are no need for MSS adjustment (in firewall mangle)
- MRRU is less CPU expensive that 2 mangle rules per client if you have more that 30 clients
- In MS Windows you must enable "Negotiate multi-link for single link connections" option

©LearnMikroTik.ir 2014

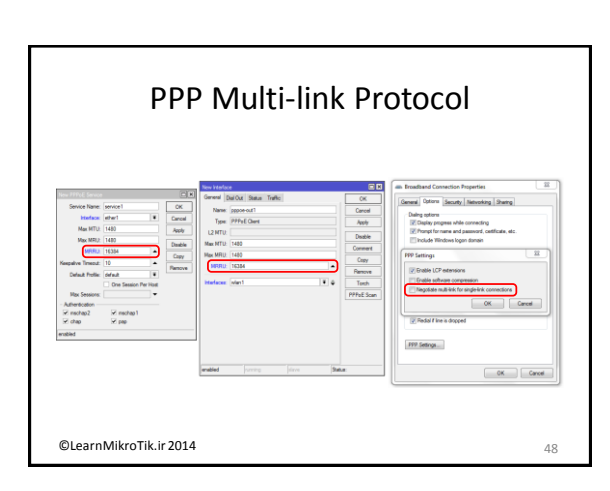

#### **PPP Bridging Lab**

- Restore default system backup
- Create PPP tunnel with your neighbour(s)
- Bridge PPP tunnels with your local interface
- Ensure that MTU and MRU of the PPP link is at least 1518 byte (size of Ethernet frame)
- Check the configuration using ping tool with different packet size

©LearnMikroTik.ir 2014

#### MLPPP

- MikroTik RouterOS have multi-link PPP over multiple links client support starting from V3.10
- Server support will be added some time in the future
- To enable MLPPP just assign multiple interfaces for the same PPP client.
- Note:

49

@LearnMikroTik.ir 2014

- all PPP lines must have same user name and password

- Server must have support for MLPPP

### Interface ECMP Routing In case you have more that one PPP connection

- In case you have more that one PPP connection from the same server, but MLPPP is impossible (different user names, server support missing) it is possible to use Interface routing
- Simple IP address routing is impossible all PPP connections have the same gateway IP address
- To enable interface routing just specify all PPP interfaces as route gateway-interface
- · Works only on PPP interfaces.

©LearnMikroTik.ir 2014

Introduction Hotspot HOTSPOT OVERVIEW

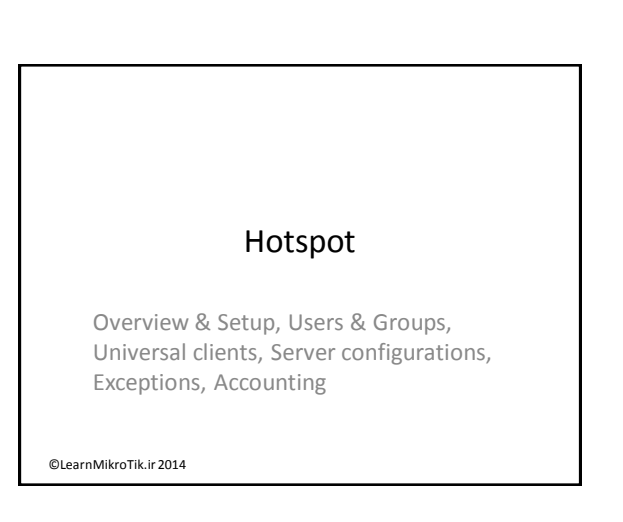

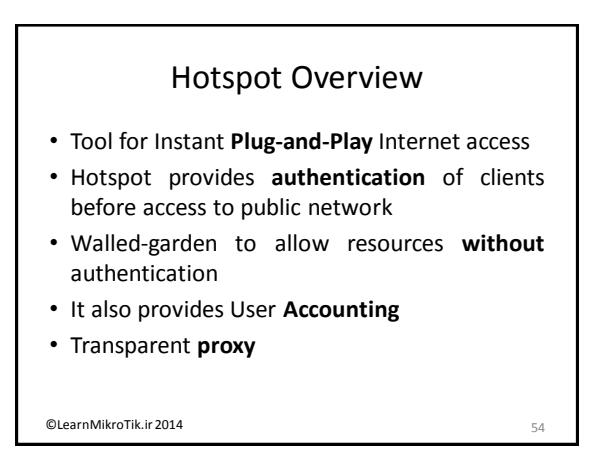

56

#### Hotspot Usage

- Open Access Points, Internet Cafes, Airports, universities campuses, etc.
- Different ways of authorization
- Flexible accounting
- Anywhere Authorization or Accounting are required

©LearnMikroTik.ir 2014

#### **Hotspot Operation**

- Client can use wrong network configuration settings, Hotspot server translates them to correct ones
- No Internet available before Hotspot authorization
- Exceptions are added to walled-garden and /ip hotspot ip-binding

©LearnMikroTik.ir 2014

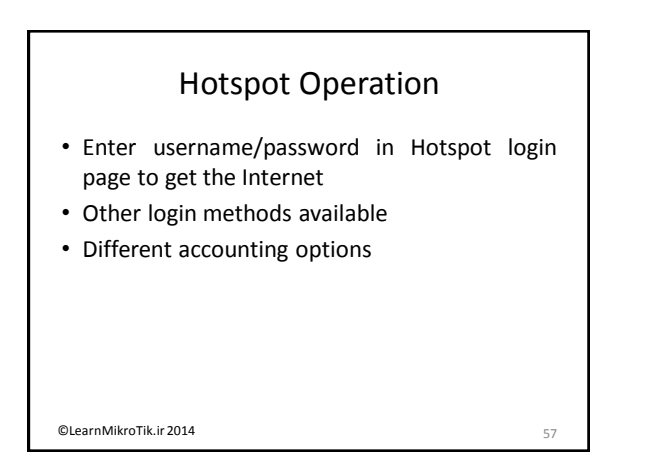

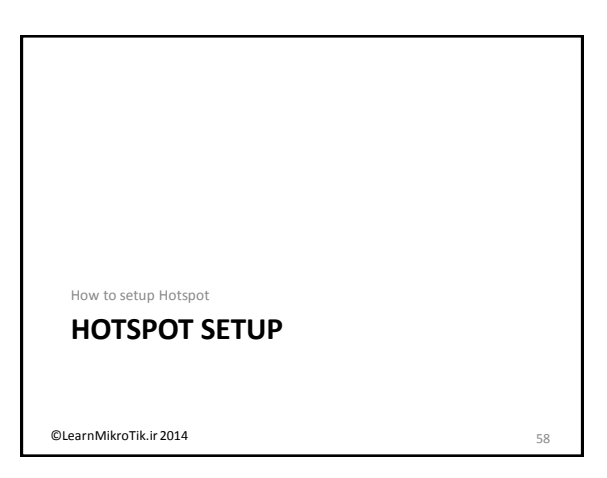

#### Hotspot Requirements (Before setup)

- Valid IP address configuration on local (Hotspot) and Public (Internet) interfaces
- DNS servers added in /ip dns
- One Hotspot user (added by setup command)

©LearnMikroTik.ir 2014

59

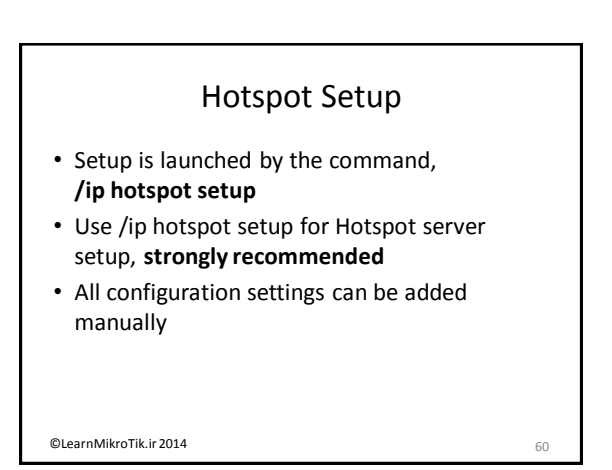

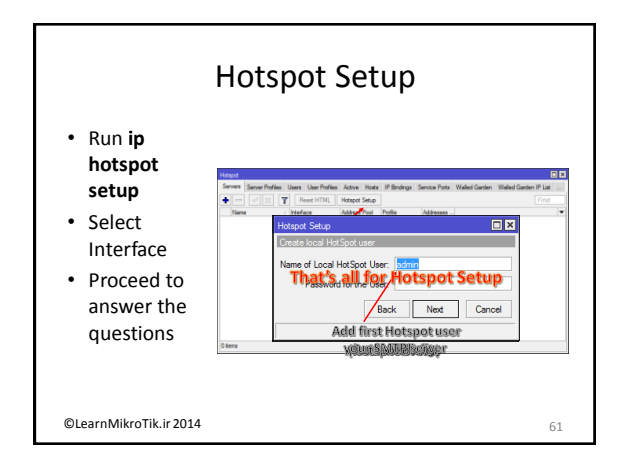

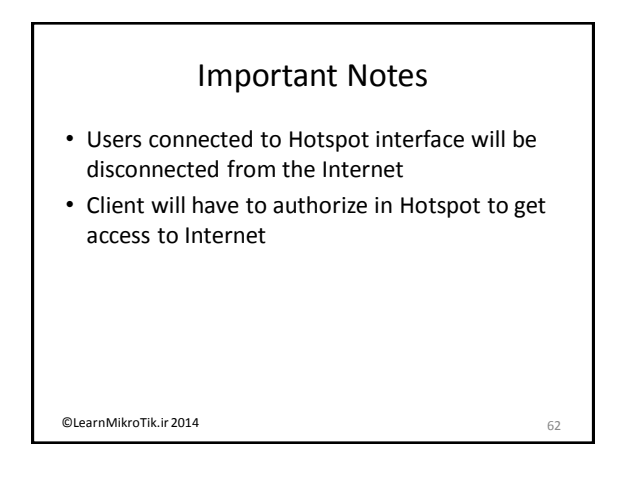

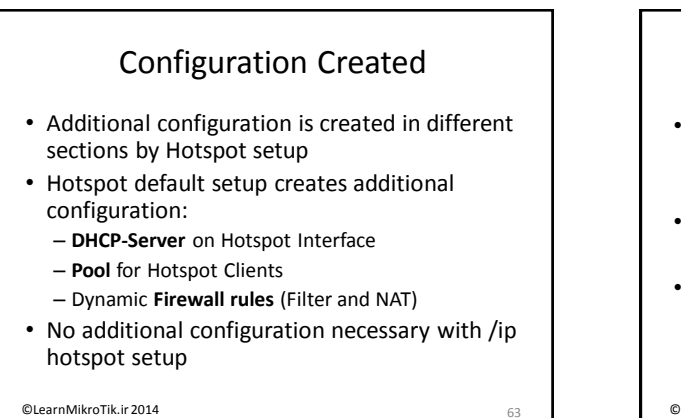

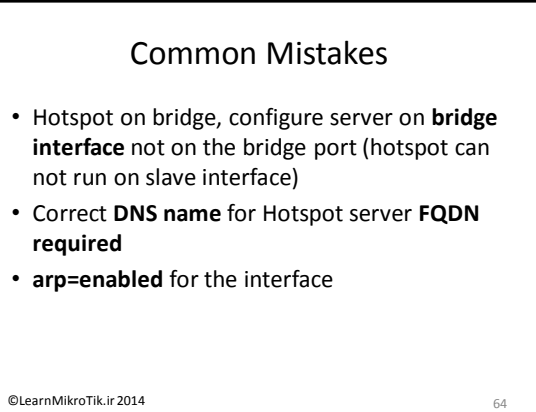

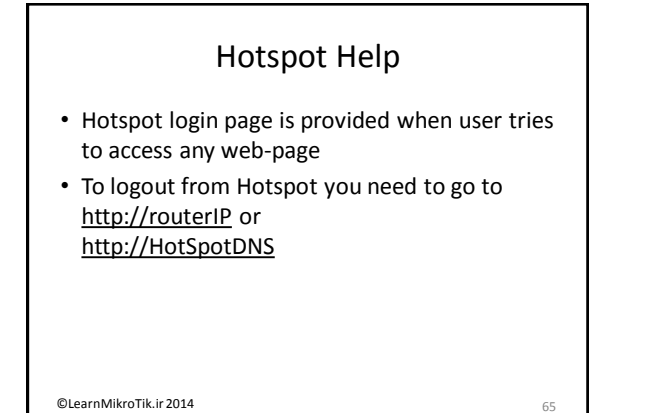

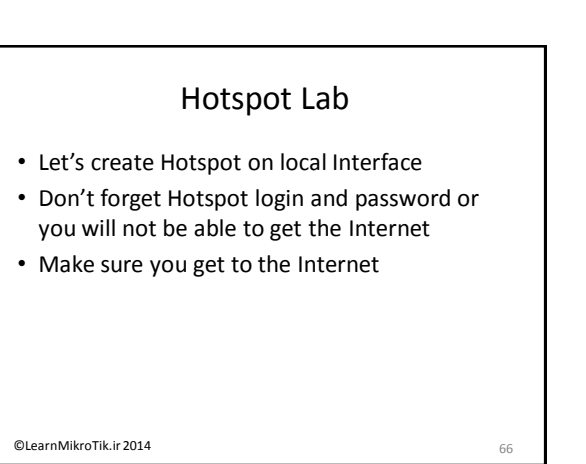

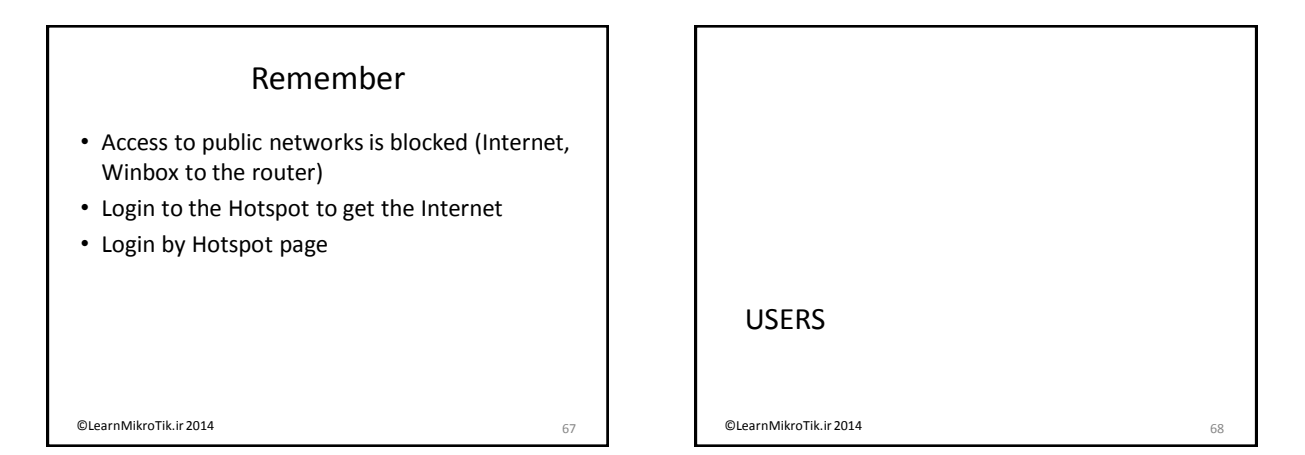

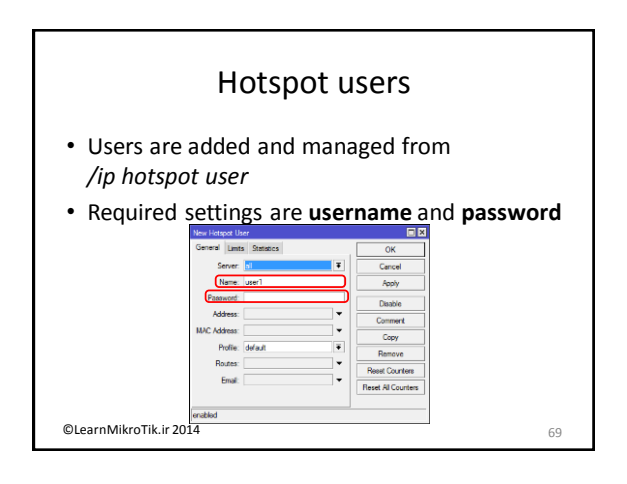

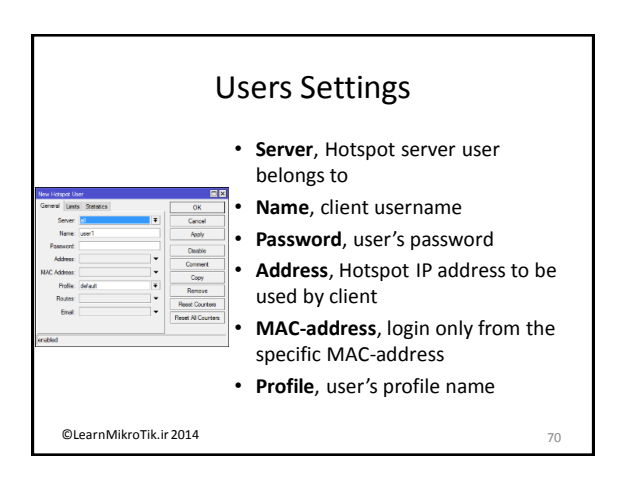

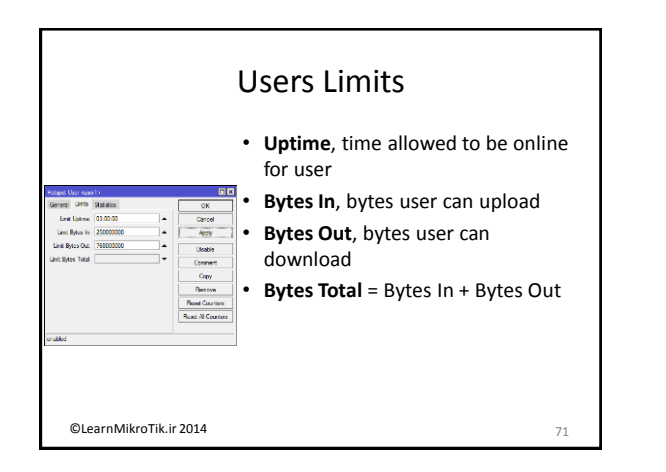

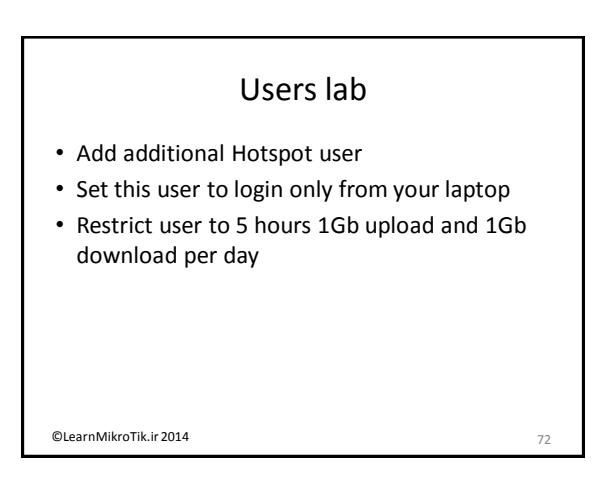

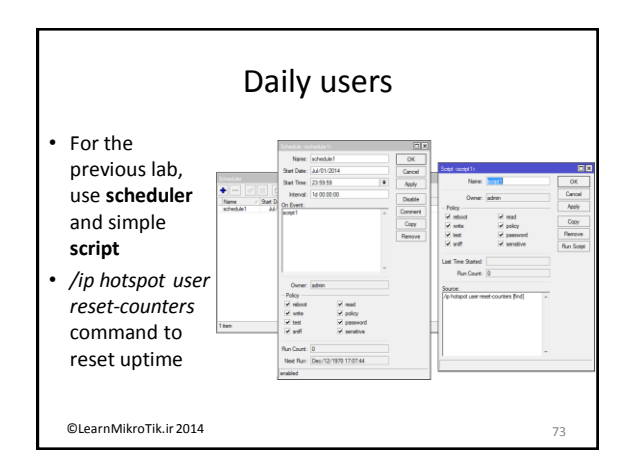

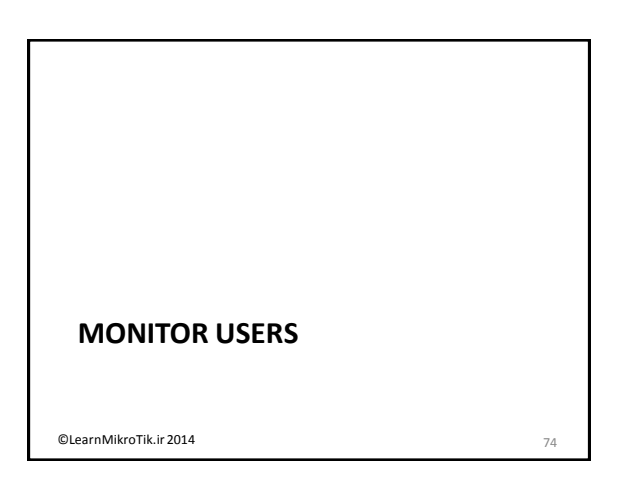

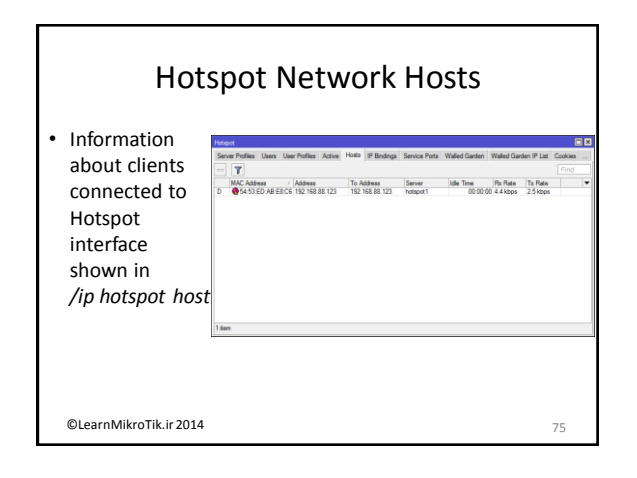

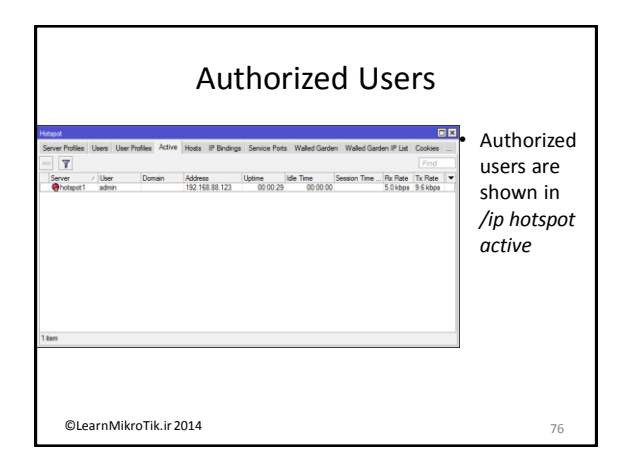

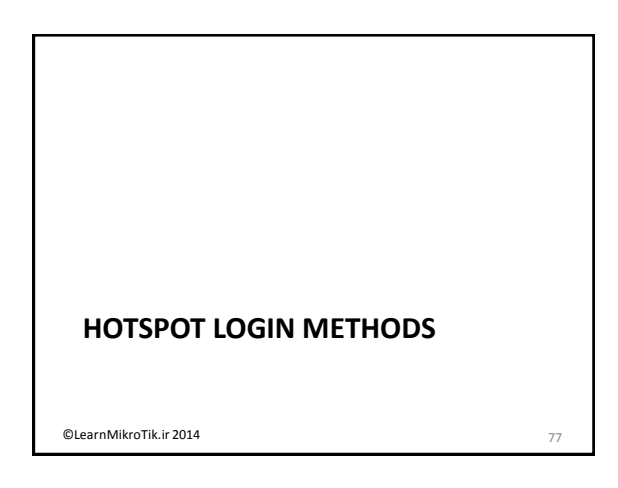

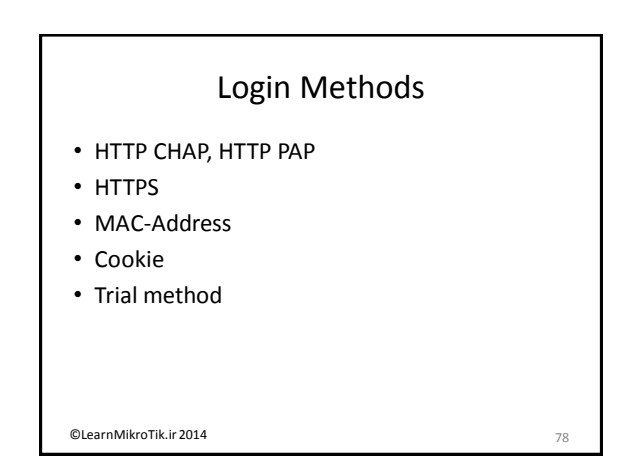

| Login Configuration                                                                    |                   |                                                                                                    |                                                                                                    |                                   |                                                                                 |  |  |
|----------------------------------------------------------------------------------------|-------------------|----------------------------------------------------------------------------------------------------|----------------------------------------------------------------------------------------------------|-----------------------------------|---------------------------------------------------------------------------------|--|--|
| <ul> <li>/ip hotspot prostores Login</li> <li>Method</li> <li>configuration</li> </ul> | 2 kere () windsel | Interact Server Profes           General Logn RA           - Logn Dy           IBAC           IBAC           HTTP CARP           MAC Cooke           MAC Cooke           MAC Cooke           SSL Cetficite           Trid Uptime Limit           Ted Uptime Profile           Ted Uptime Profile           Ted Uptime Profile | New 15<br>US<br>Code<br>HTTP5<br>Ne 00 00 0<br>mere<br>Set Use Down<br>00 30 00<br>He 00 00 0<br>defeut<br>U | Cancel<br>Apply<br>Capy<br>Remove | adan   Wale Gordon P Lat<br>  //// Vale Gordon P Lat<br>  /// Vale Gordon P Lat |  |  |
| ©LearnMikroTik.ir 20                                                                   | 014               |                                                                                                    |                                                                                                    |                                   | 79                                                                              |  |  |

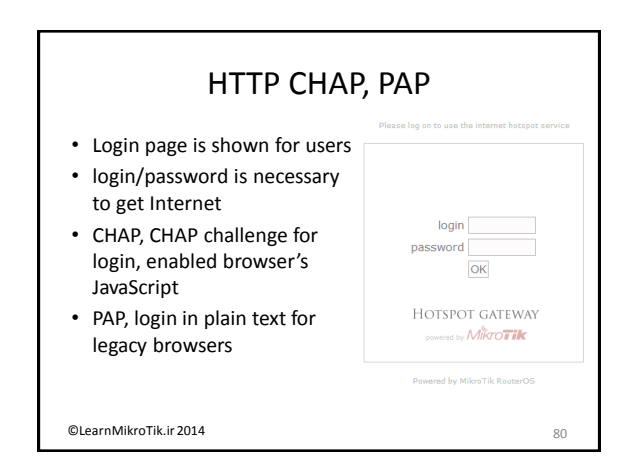

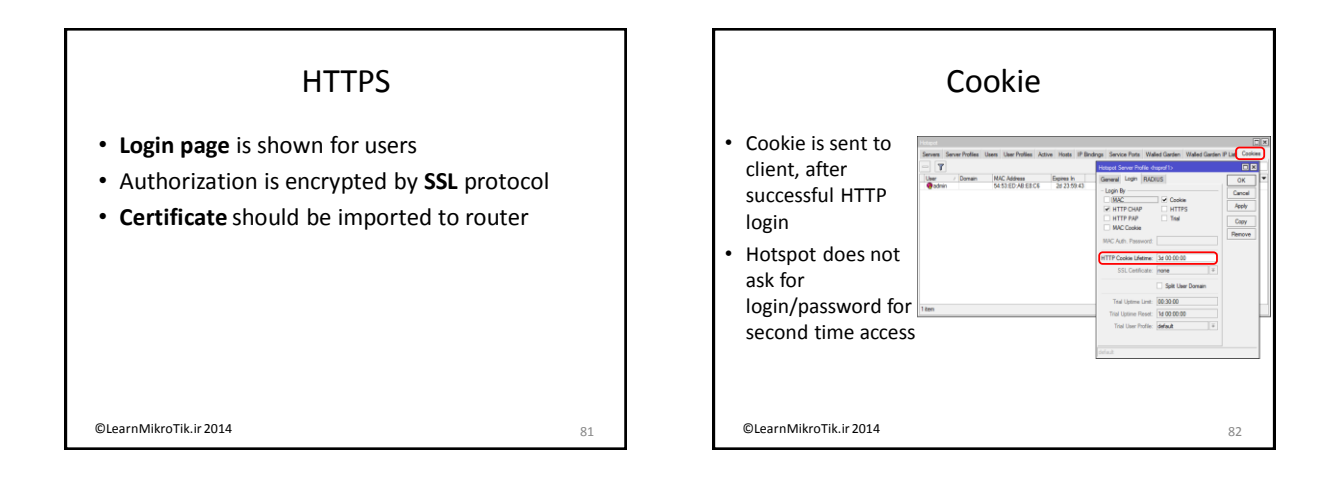

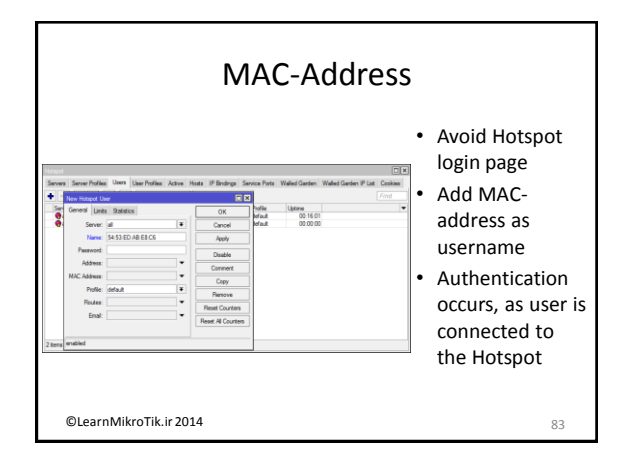

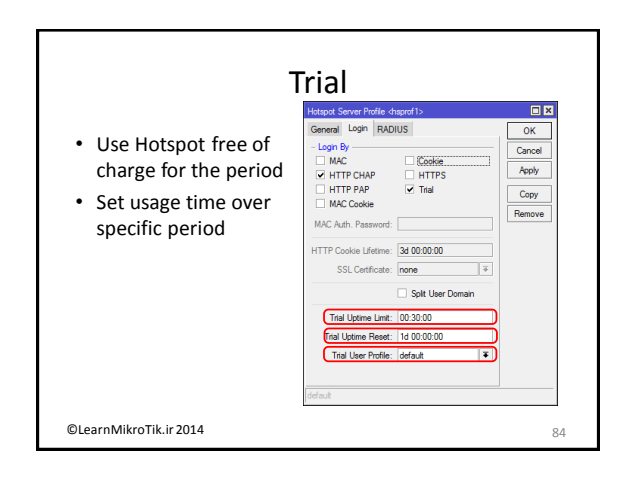

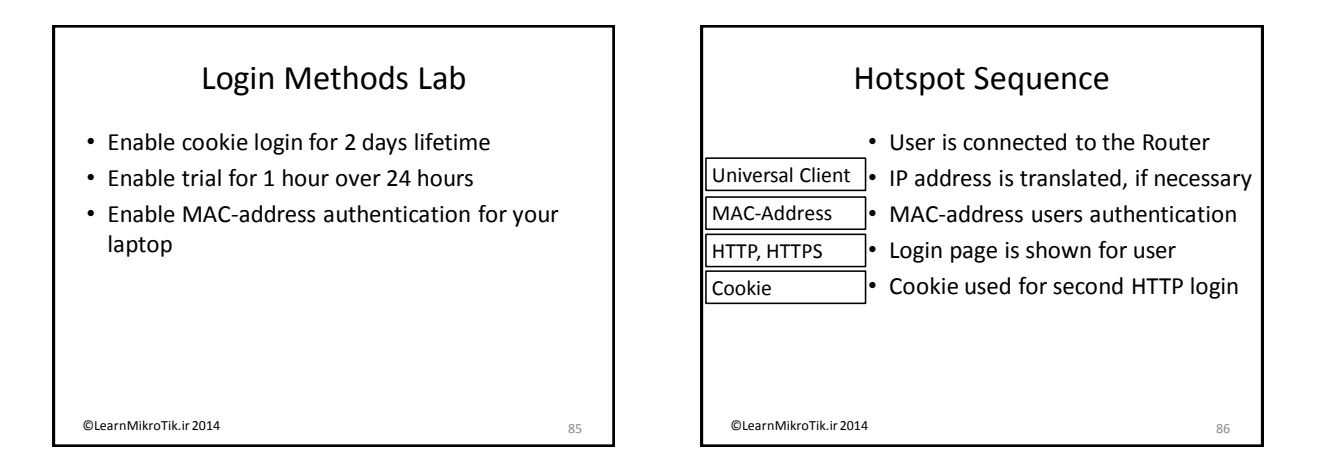

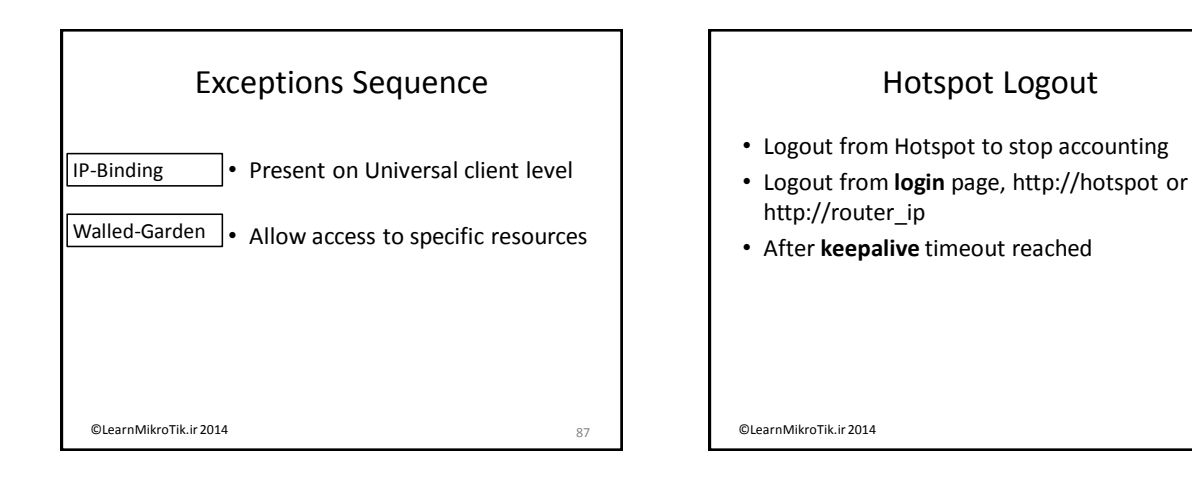

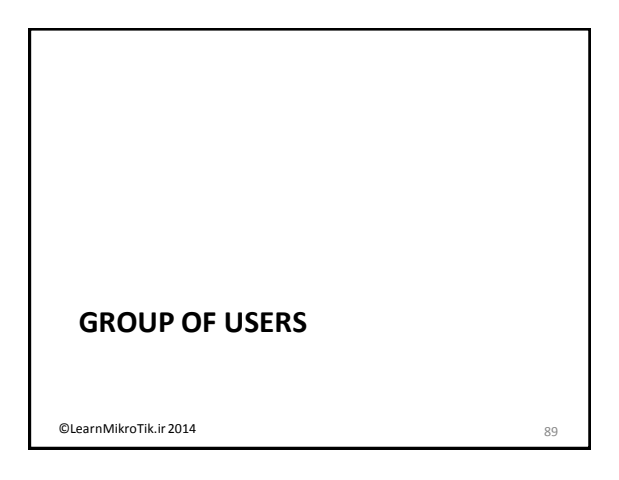

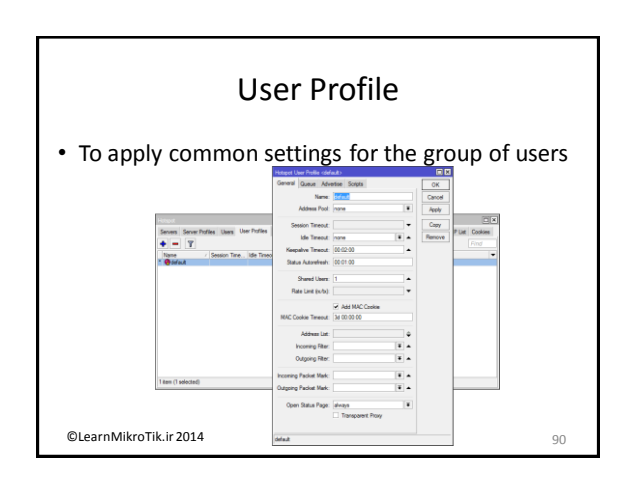

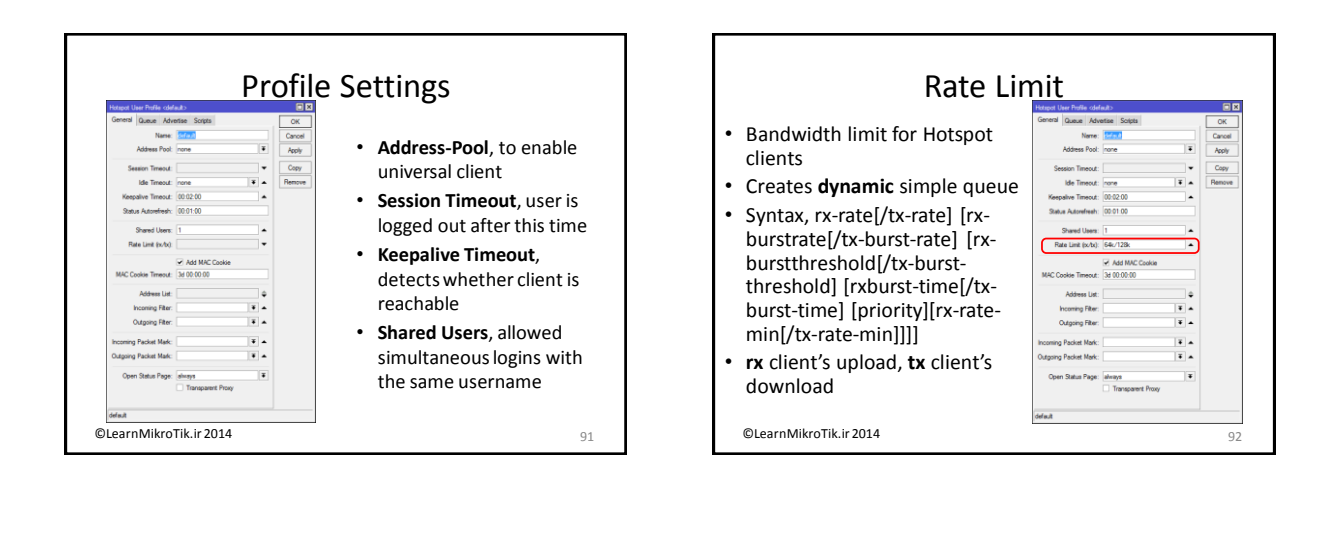

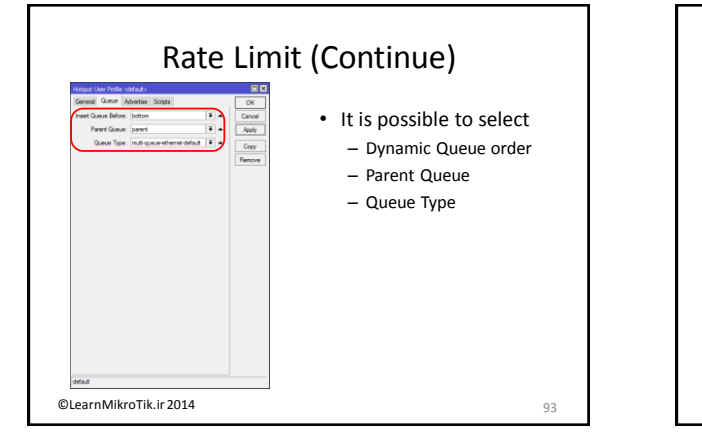

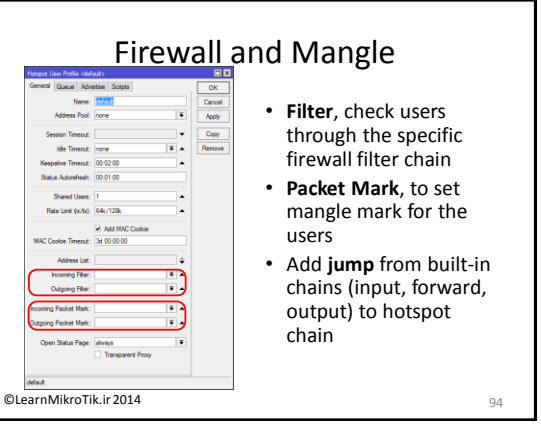

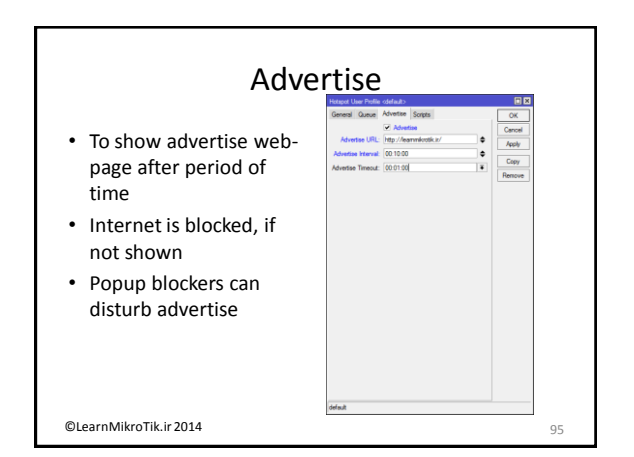

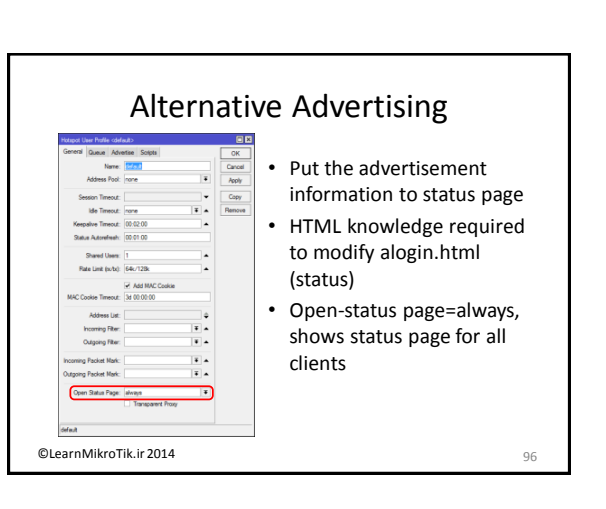

| Scri                                                                         | pts                                                                                                    |
|------------------------------------------------------------------------------|----------------------------------------------------------------------------------------------------|
| <ul> <li>Execute scripts on<br/>Hotspot user login and<br/>logout</li> </ul> | Inequal Lee Yorks addukts     Generic Game, Advantes Sostes     Generic Game, Advantes Sostes     Generic Advantes     Generic Advantes     Generic Adv |
|                                                                              |                                                                                                    |
| ©LearnMikroTik.ir 2014                                                       | ideat 97                                                                                                    |

### User Profile Lab • Set max-limit=1M/2M limit-at=512k/1M priority=3 for every Hotspot user • Log Hotspot users traffic in firewall chain=log • Set static queue and make sure they are before dynamic all the time

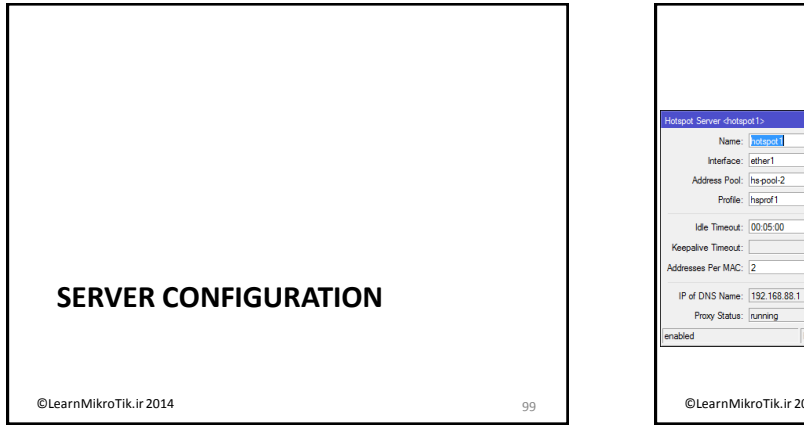

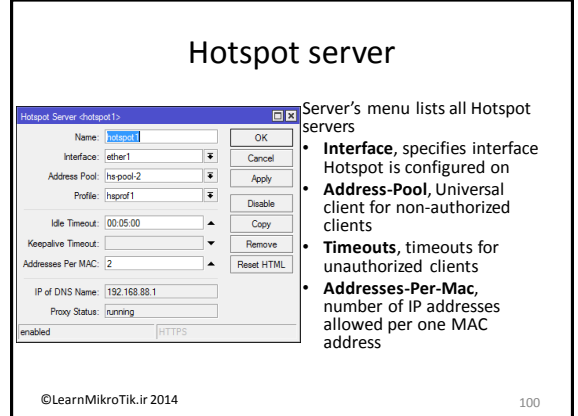

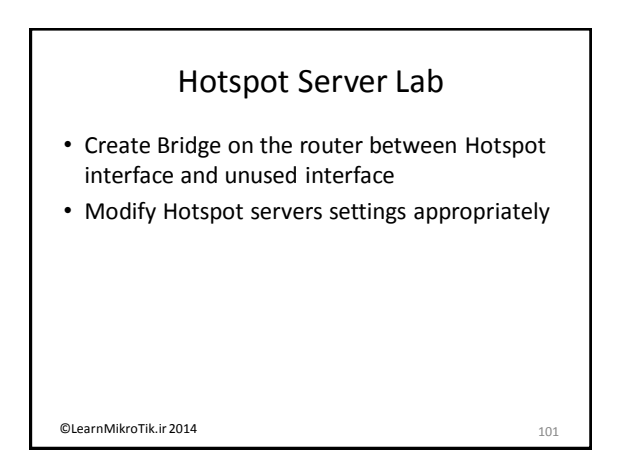

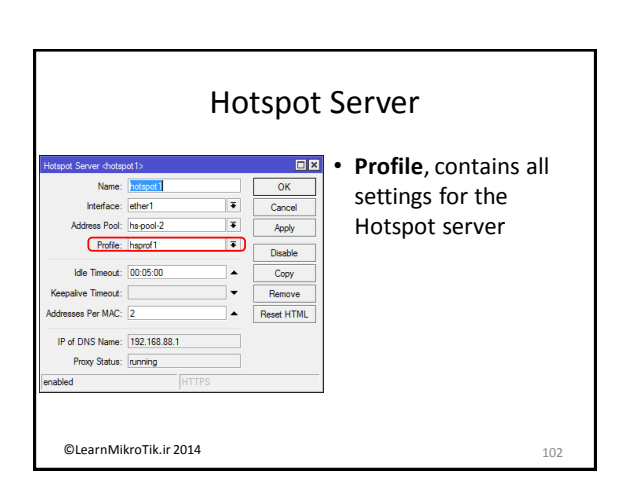

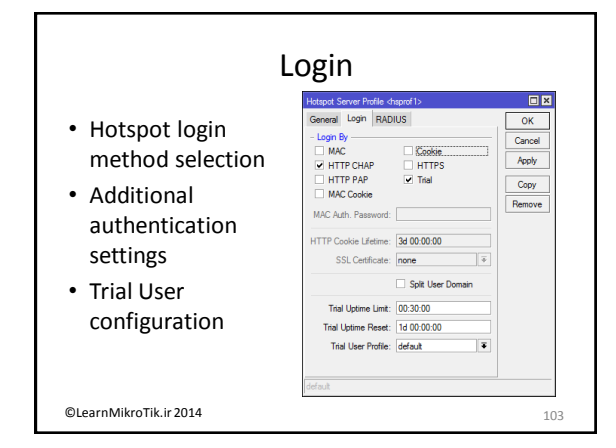

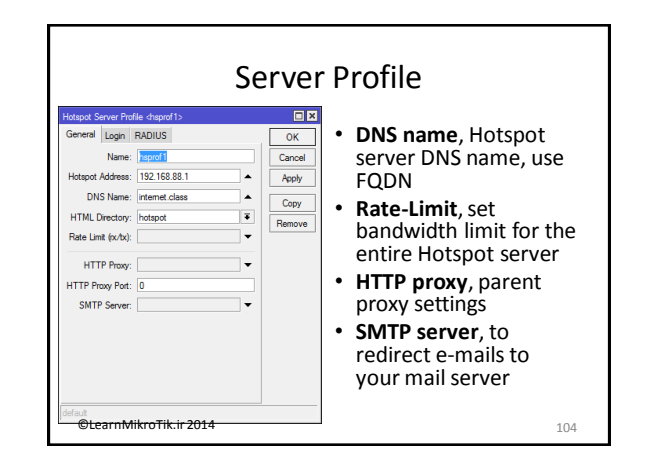

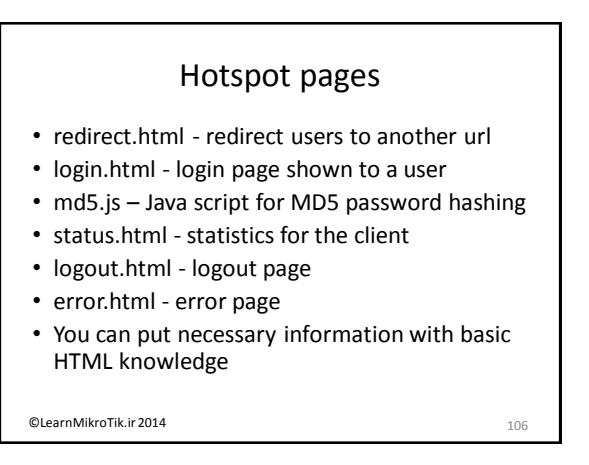

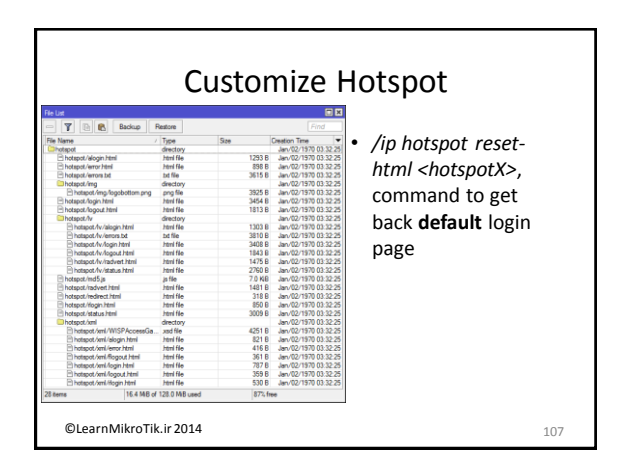

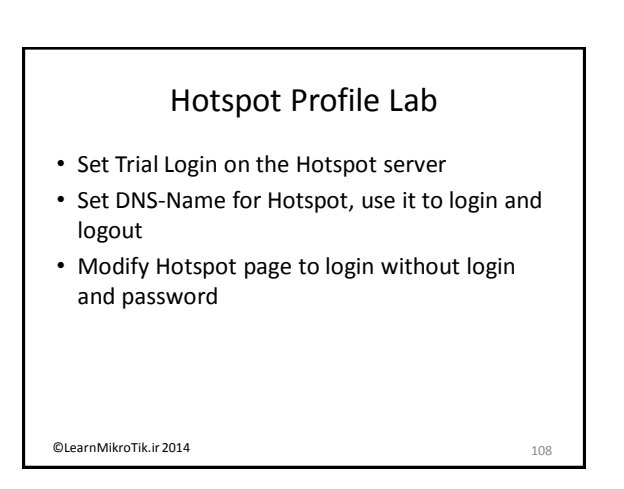

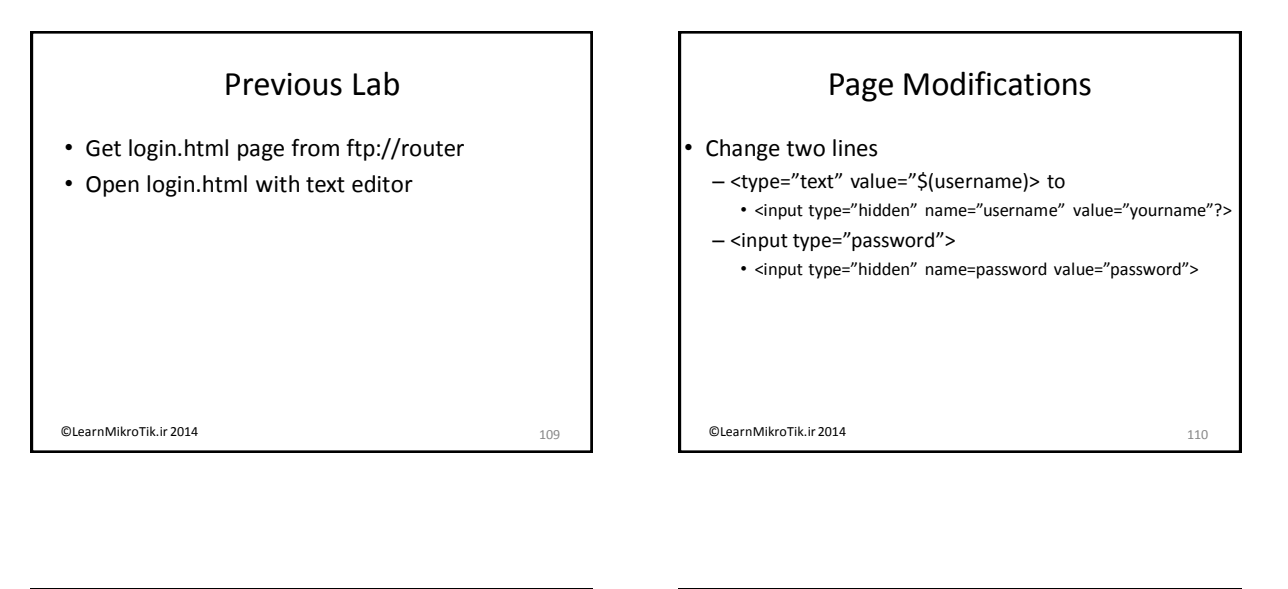

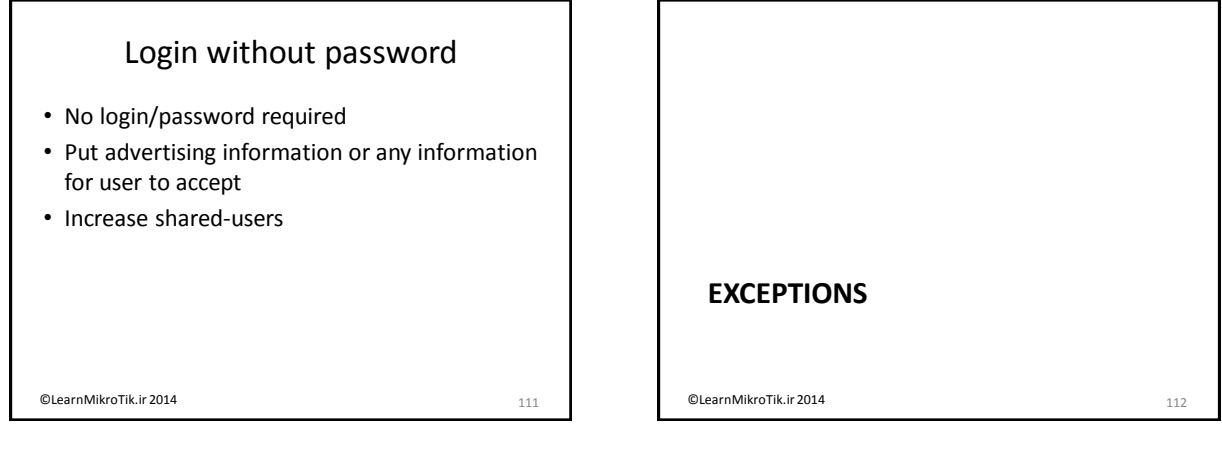

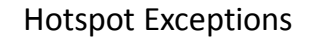

- Hotspot blocks connection to the Internet
- Servers, switches, telephony terminals perhaps do not have browser for the login
- There are few ways to bypass HotSpot authentication

©LearnMikroTik.ir 2014

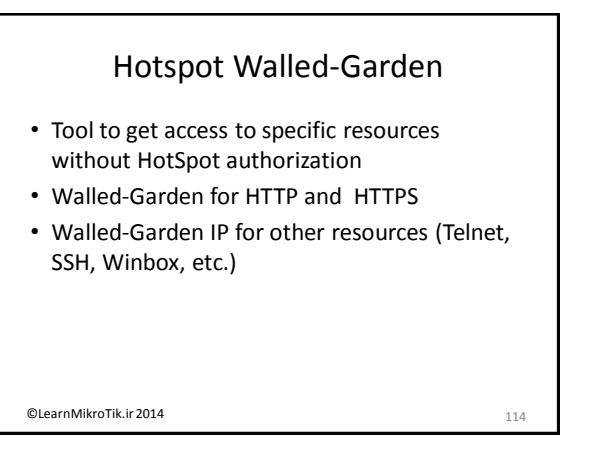

# <section-header><section-header><section-header><list-item><list-item><list-item><list-item><list-item></table-row></table-row></table-row></table-row></table-row></table-row></table-row></table-row></table-row></table-row></table-row>

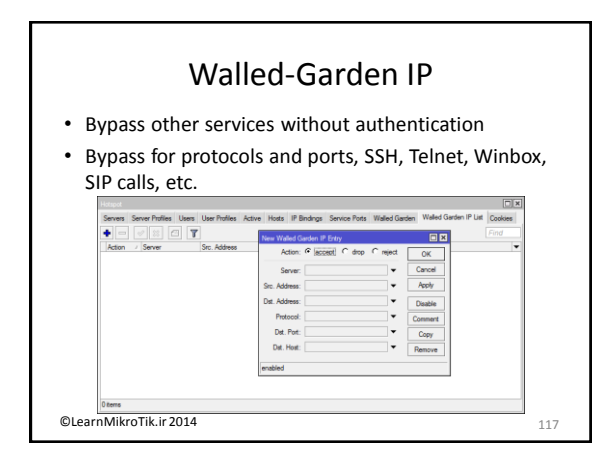

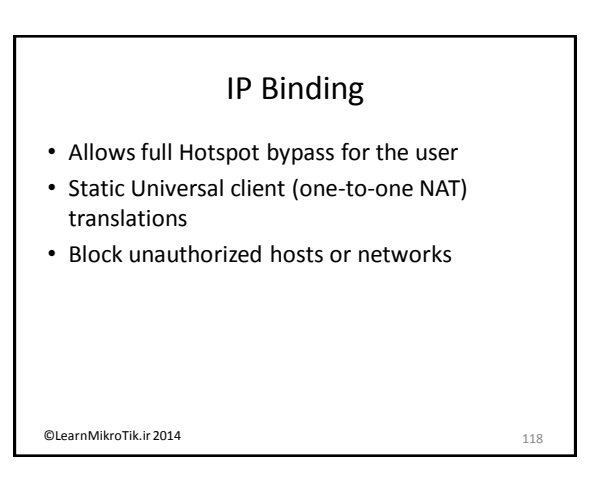

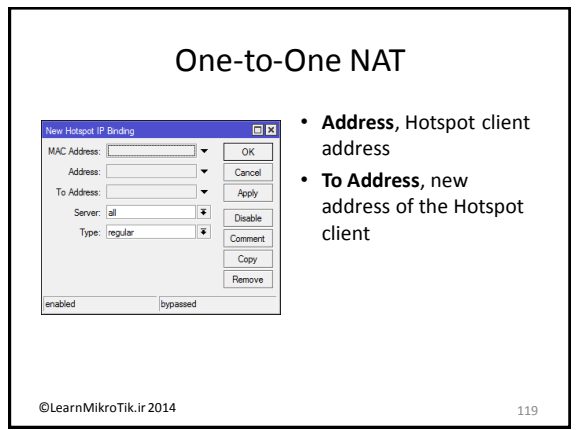

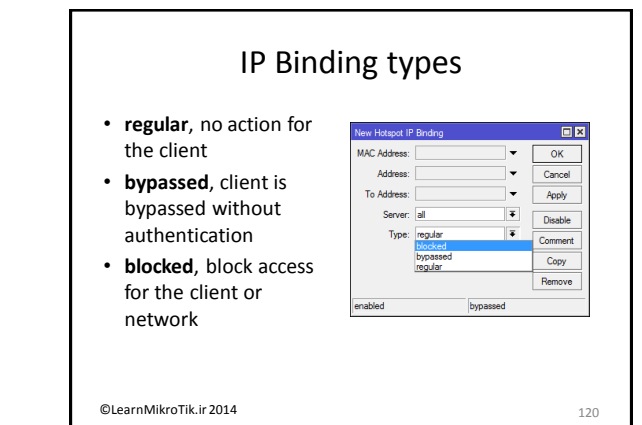

#### Firewall rules

- Hotspot setup creates dynamic firewall rules
- Static rules are moved to the bottom after reboot
- Special chain available for placing static rules over dynamic

121

@LearnMikroTik.ir 2014

|                                          | Filter a          | nd NAT                                  |     |                  |
|------------------------------------------|-------------------|-----------------------------------------|-----|------------------|
| Static rules                             | to be place       | d before dynam                          | nic | 80               |
| General Advanced Edits Action statistics | OK                | General Advanced Edra Action Statistics |     | OK               |
| Chain: Pro-Input                         | Carcel            | Chain: pre-hotepot                      |     | Cancel           |
| St. Address                              | Acoty             | Sec. Address:                           | •   | Apply            |
| Dill. Address:                           | Dashie            | Dat. Address:                           | •   | Deable           |
| Protocol:                                | Connert           | Pretocal                                |     | Convert          |
| Src. Fut:                                | - Copy            | Sic. Pot:                               |     | Copy             |
| DM. Pue:                                 | v Renzve          | Del. Pot:                               |     | Renove           |
| Any. Pat.                                | v Reset Courters  | Any Post                                | *   | Reset Courters   |
| P2P:                                     | Reset Al Courters | h Helere                                |     | Reat Al Courters |
| In Interface:                            | •                 | Or Intellers                            |     |                  |
| Out. Interface:                          | -                 |                                         |     |                  |
| Reckel Male                              |                   | Packet Mark:                            | •   |                  |
| PROVE Mark                               |                   | Connection Mark:                        | •   |                  |
| Connection Halls.                        |                   | Routing Mark:                           | -   |                  |
| Houding Mark                             |                   | Pouting Table:                          | •   |                  |
| Plouting Table:                          |                   | Connection Type:                        |     |                  |
| Camecton Type:                           | -                 |                                         |     |                  |
| Connection State:                        | •                 |                                         |     |                  |
|                                          |                   |                                         |     |                  |
| ©LearnMikroTik.ir 2014                   |                   |                                         |     | 122              |

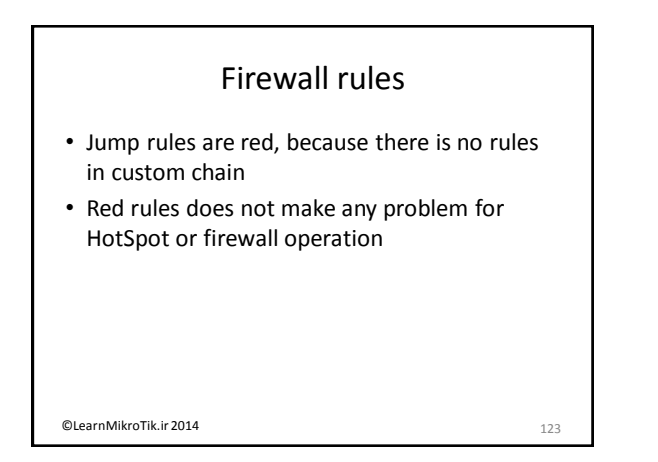

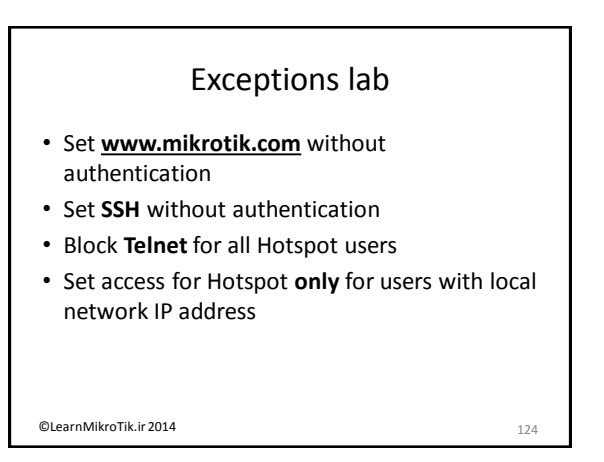

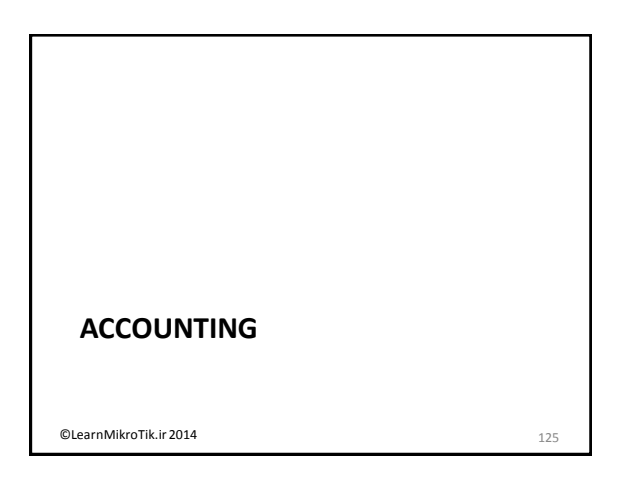

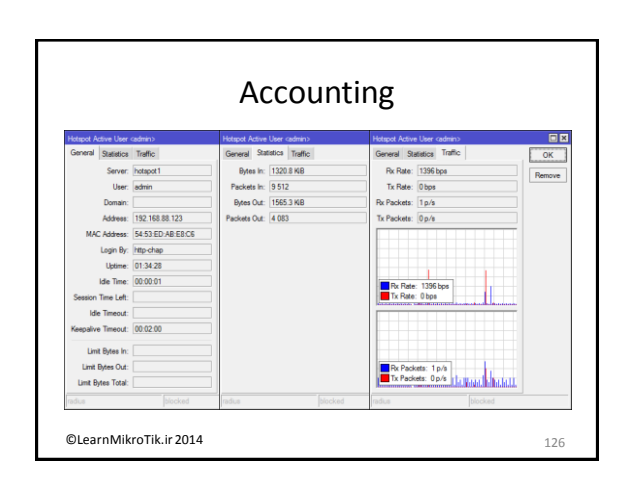

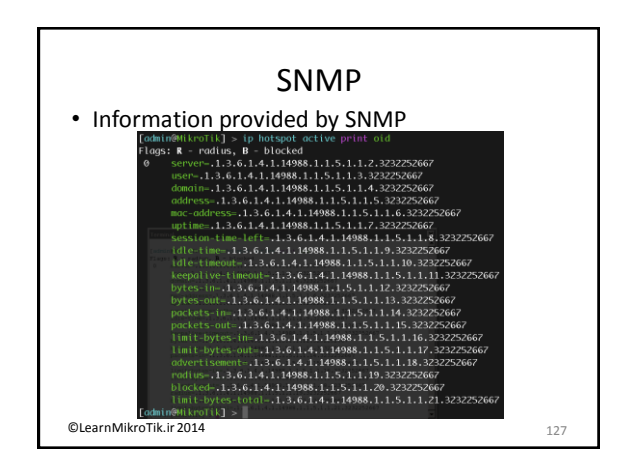